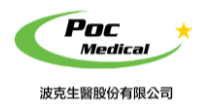

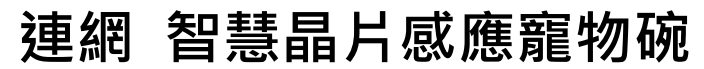

使用指南

# App 操作說明

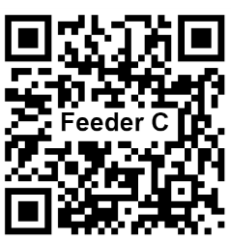

QR Code 產品介紹

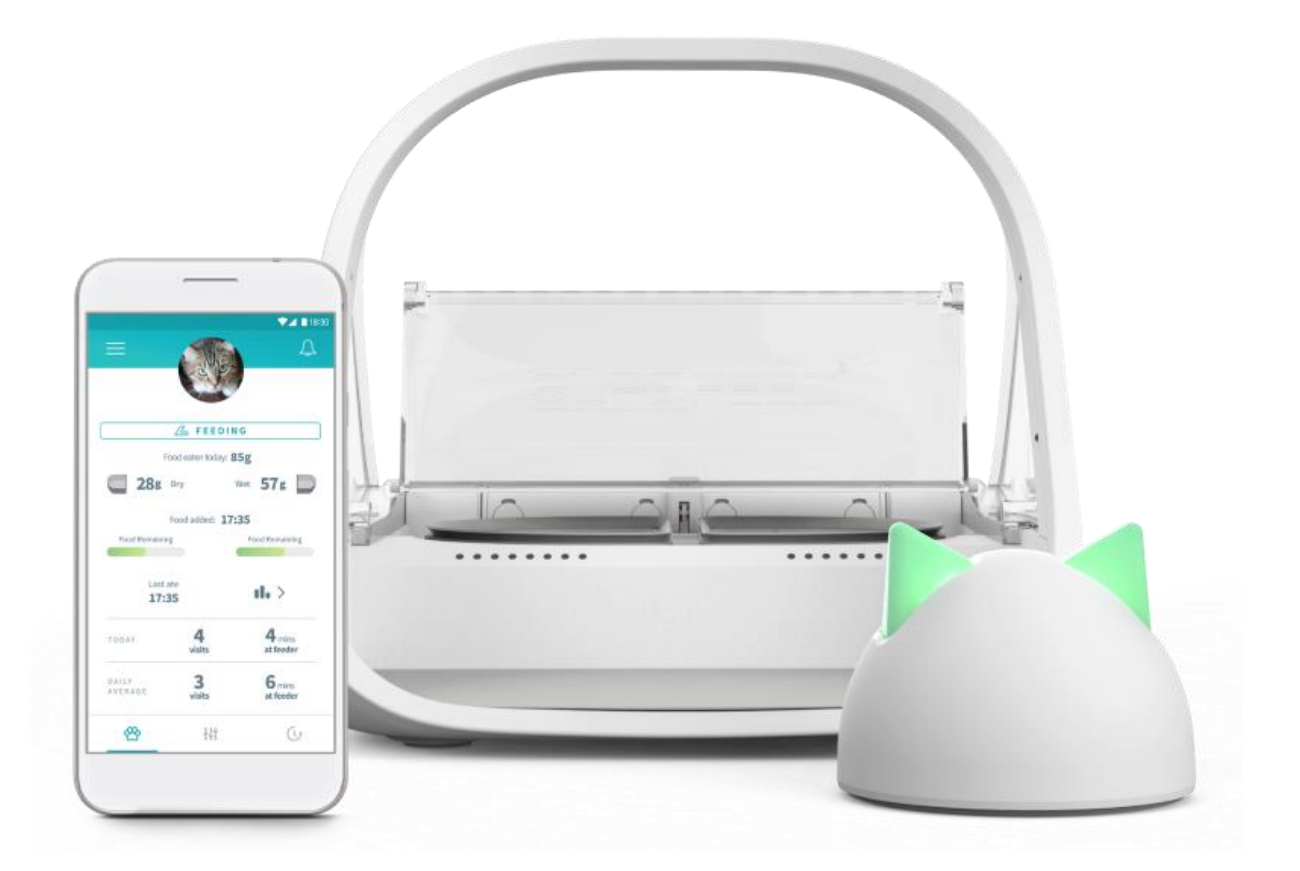

(本產品不含手機或平板)

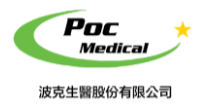

使用指南

# 第一節 App 操作

# App 功能分三種

| 1. | Home<br>首頁      | සී          | 查看寵物食用量、剩餘食物量、時間點、餵食的時間、今日飲食狀況等。 |  |
|----|-----------------|-------------|----------------------------------|--|
| 2. | Control<br>控制   | <b>†!</b> † | 設定寵物吃食份量、食用碗歸零、更換碗類型以及蓋子關闔快慢。    |  |
| 3. | Timeline<br>時間點 | 6           | 可查看寵物食用時間點、寵物碗設置時間點、以及餵食時間點等。    |  |

開啟本 App 進入主畫面,即可依手機下方三個按鍵選取功能

# 1. Home 首頁 🛛 😤

初始畫面·設定好 App 後進入主畫面

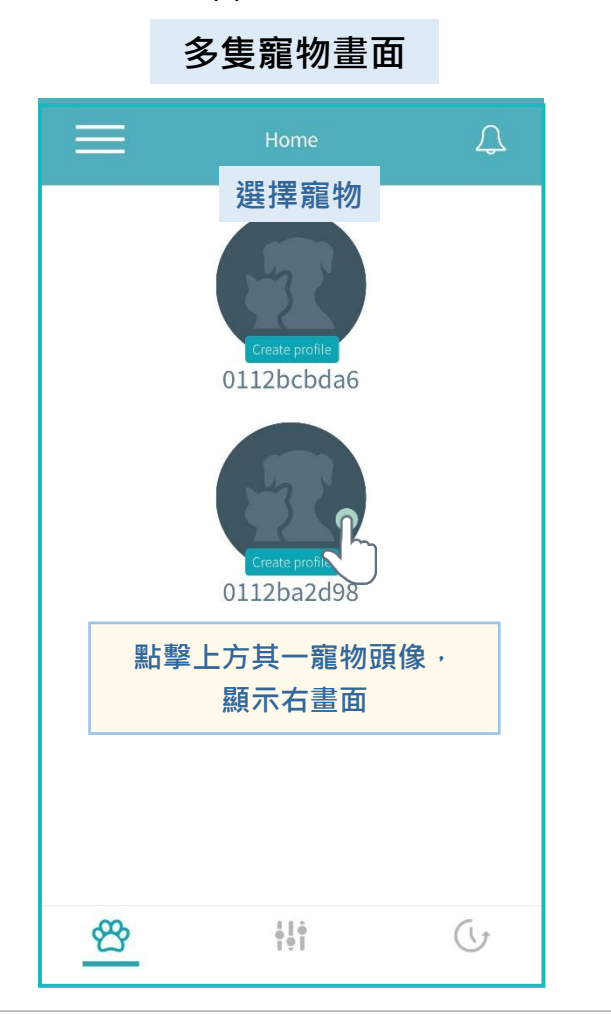

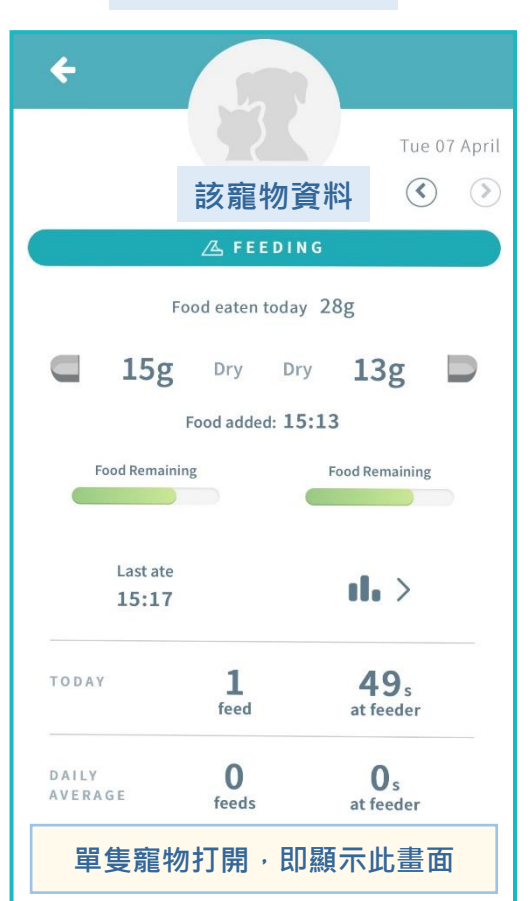

單隻寵物畫面

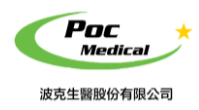

使用指南

### 吃食資料

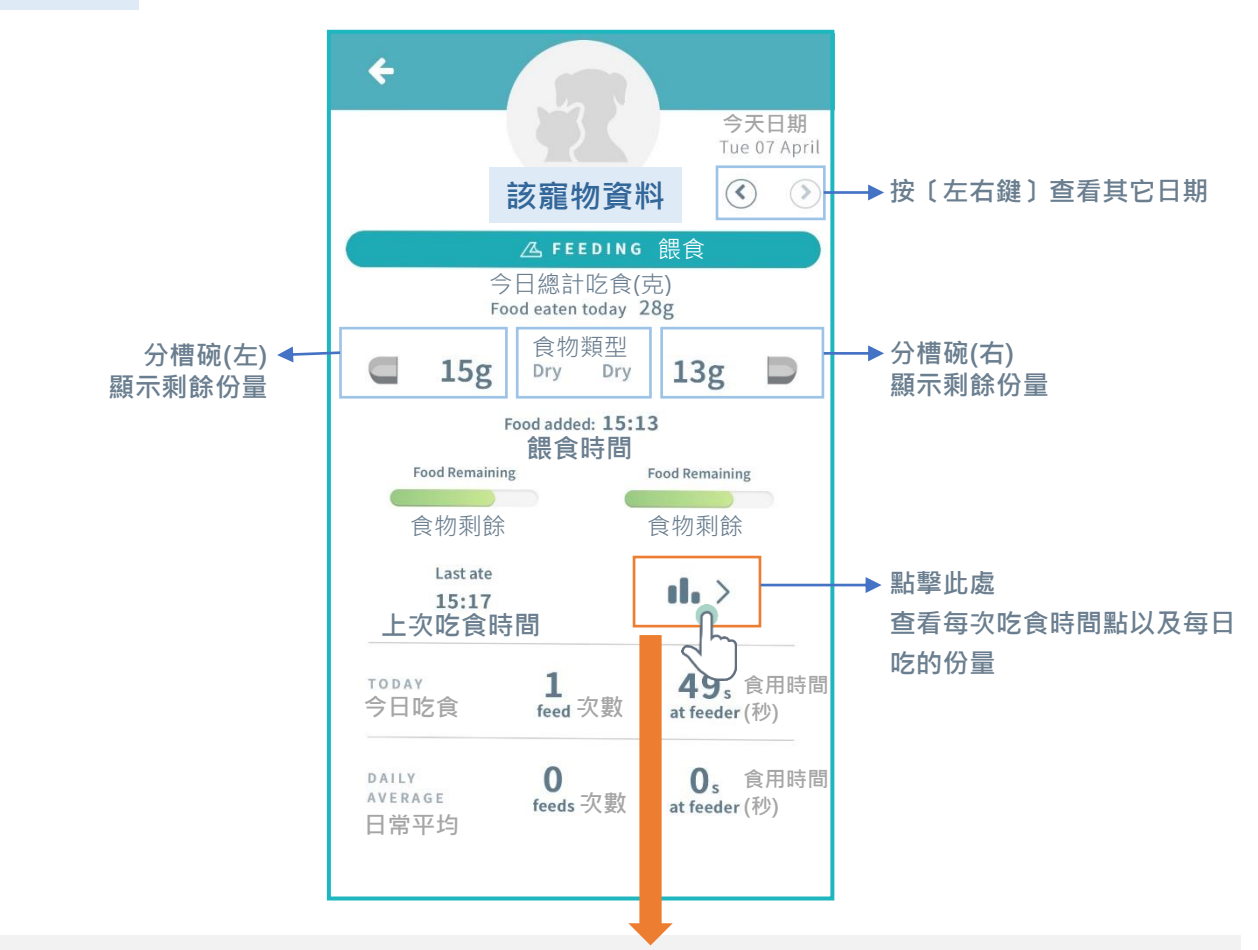

點擊圓點查看寵物吃食〔時間〕〔用時〕〔份量〕〔食物類型〕並可點擊視窗右側上下鍵(如右圖) 觀看其它時間的吃食狀況

| 匯報<br>←               | ← <mark>涯報</mark><br>Reports                                            |
|-----------------------|-------------------------------------------------------------------------|
|                       | → FEEDS 吃食狀況                                                            |
| ● Feed<br>查看吃食的日期與時間點 | Feed                                                                    |
| 00:00<br>02:00        | Bobo 34 8<br>00:00 食用時間(秒)<br>02:00 LEFT 左15g DRY 乾 <sup>114</sup> ▲ Pr |
|                       | 06:00 RIGHT右 <b>11g</b> WET 濕 全 鍵                                       |
|                       |                                                                         |
| (14:00)<br>(16:00)    | (14:00)<br>(16:00)                                                      |
|                       | (18:00)<br>(20:00)<br>(22:00)                                           |
| (00:00)               | (00:00)                                                                 |

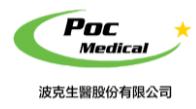

使用指南

## 食入飼料重量時間圖表

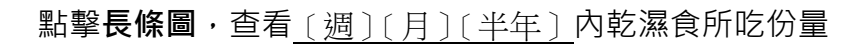

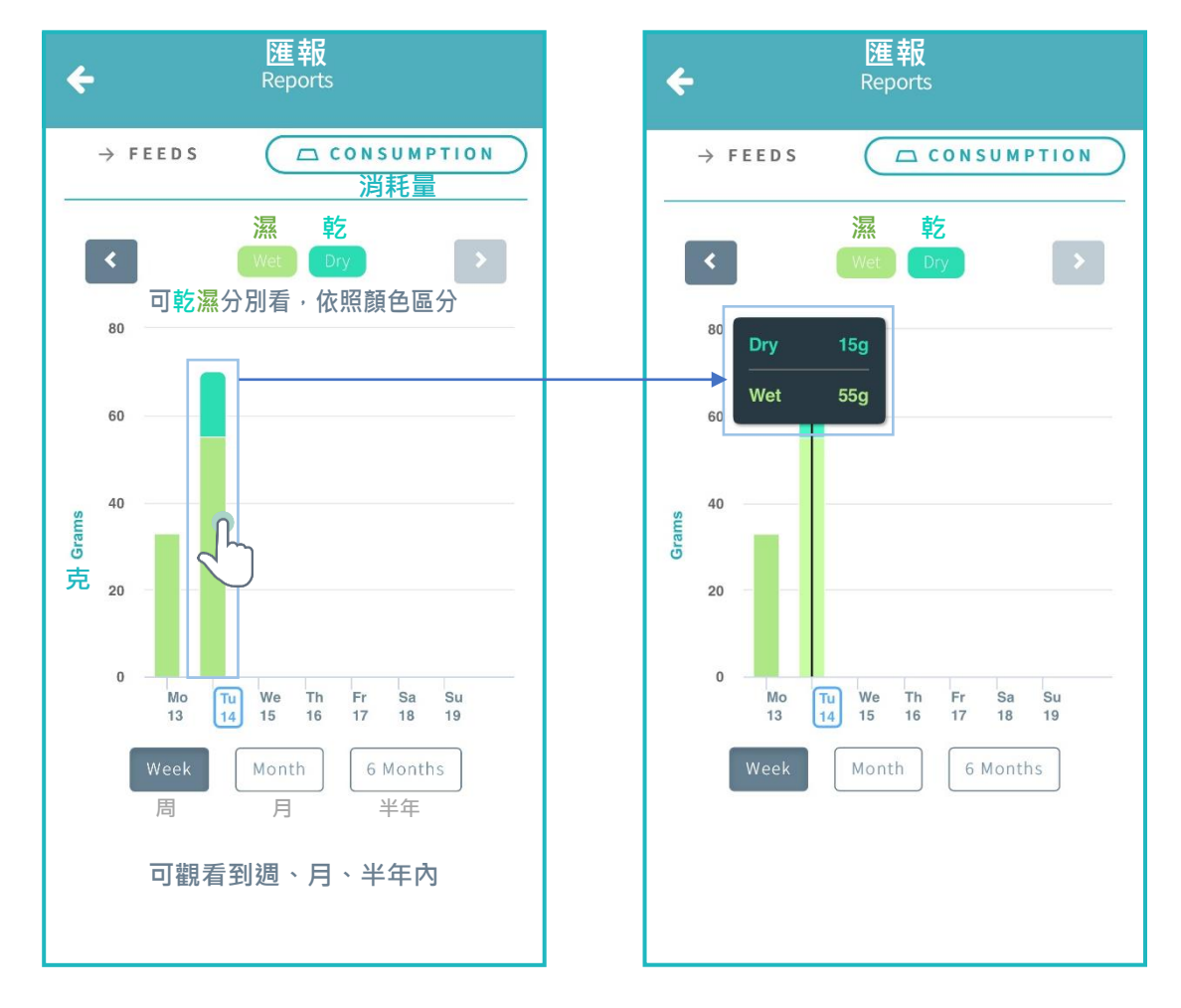

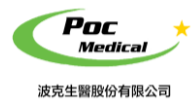

使用指南

## 2. Control 控制 拼

用此功能設定:碗份量歸零、食物份量、蓋子開闔速度、食物類型、碗類型。

- 在手機上操作,按下 [左][右] [兩個碗] [單槽碗] 讓碗歸零。
  ※歸零前請確認蓋子是否打開
- 2 選擇關闔速度,控制寵物離開後蓋子闔上時間,防止其牠寵物搶食。
  慢:約20秒、正常:約10秒、快:約3秒。
- (3) 針對較膽小寵物,可利用訓練模式使他們習慣寵物碗。

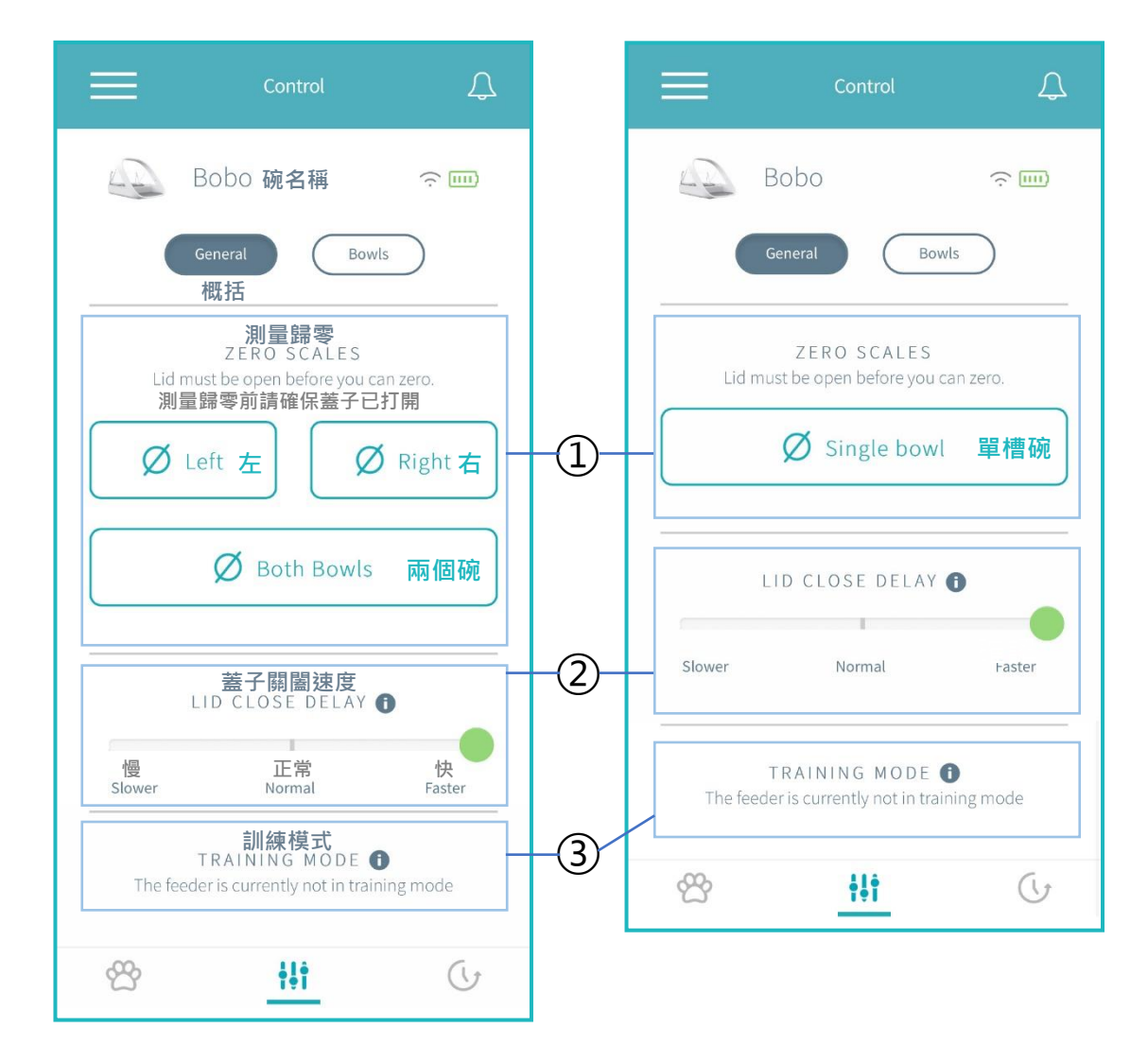

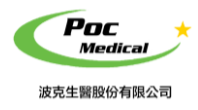

使用指南

#### 食物設定

設定單槽碗或雙槽碗精準食物份量

- ① 變更寵物碗類型
- ② 變更食物類型
- ③ 變更食物份量。份可設定範圍:10~250g
- ④ 重置食物份量

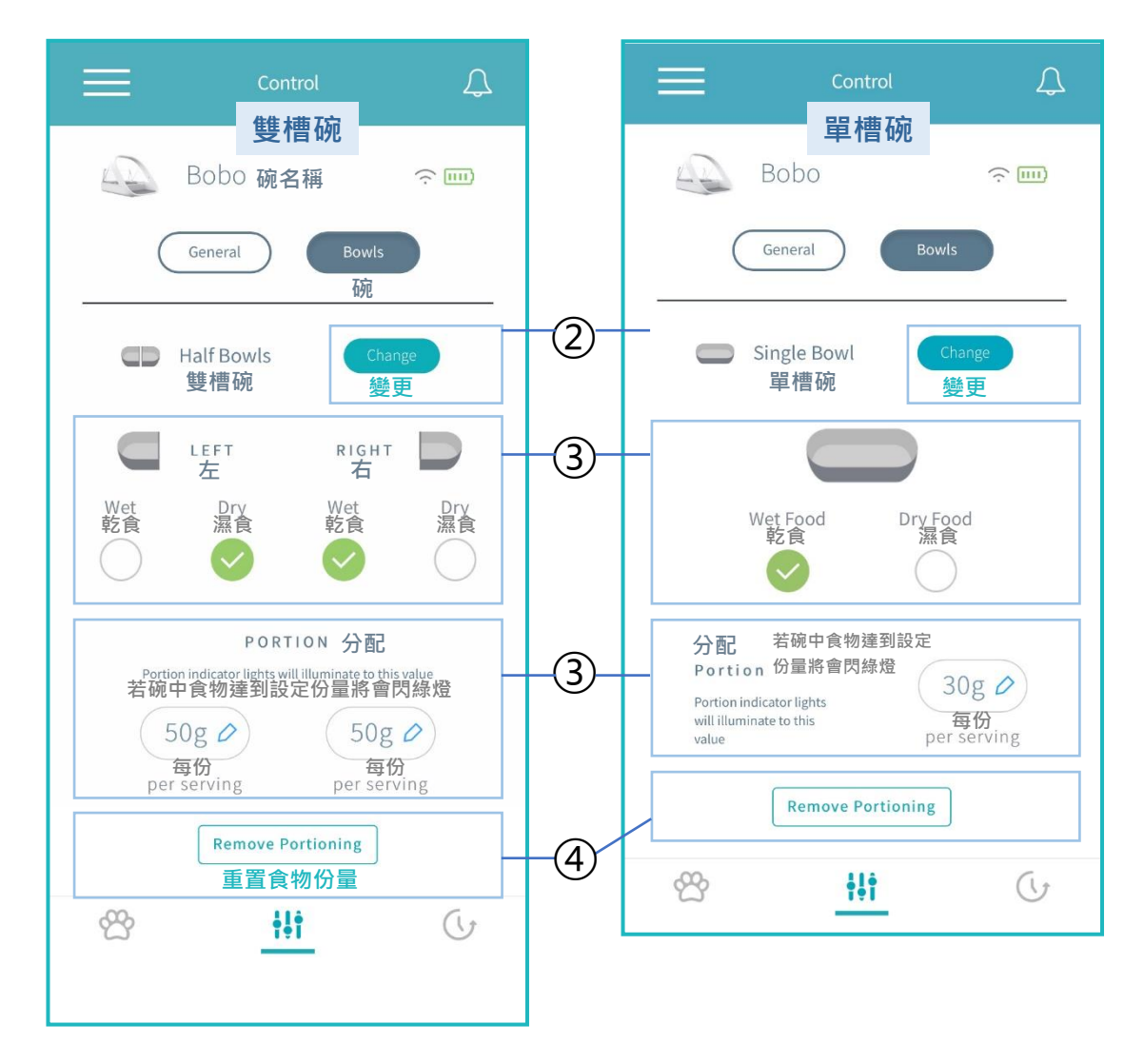

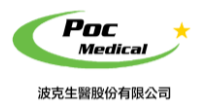

| 連網 智慧晶片感應寵物( |
|--------------|
|--------------|

使用指南

#### 變更碗的種類

#### 按照以下步驟可更換碗的種類

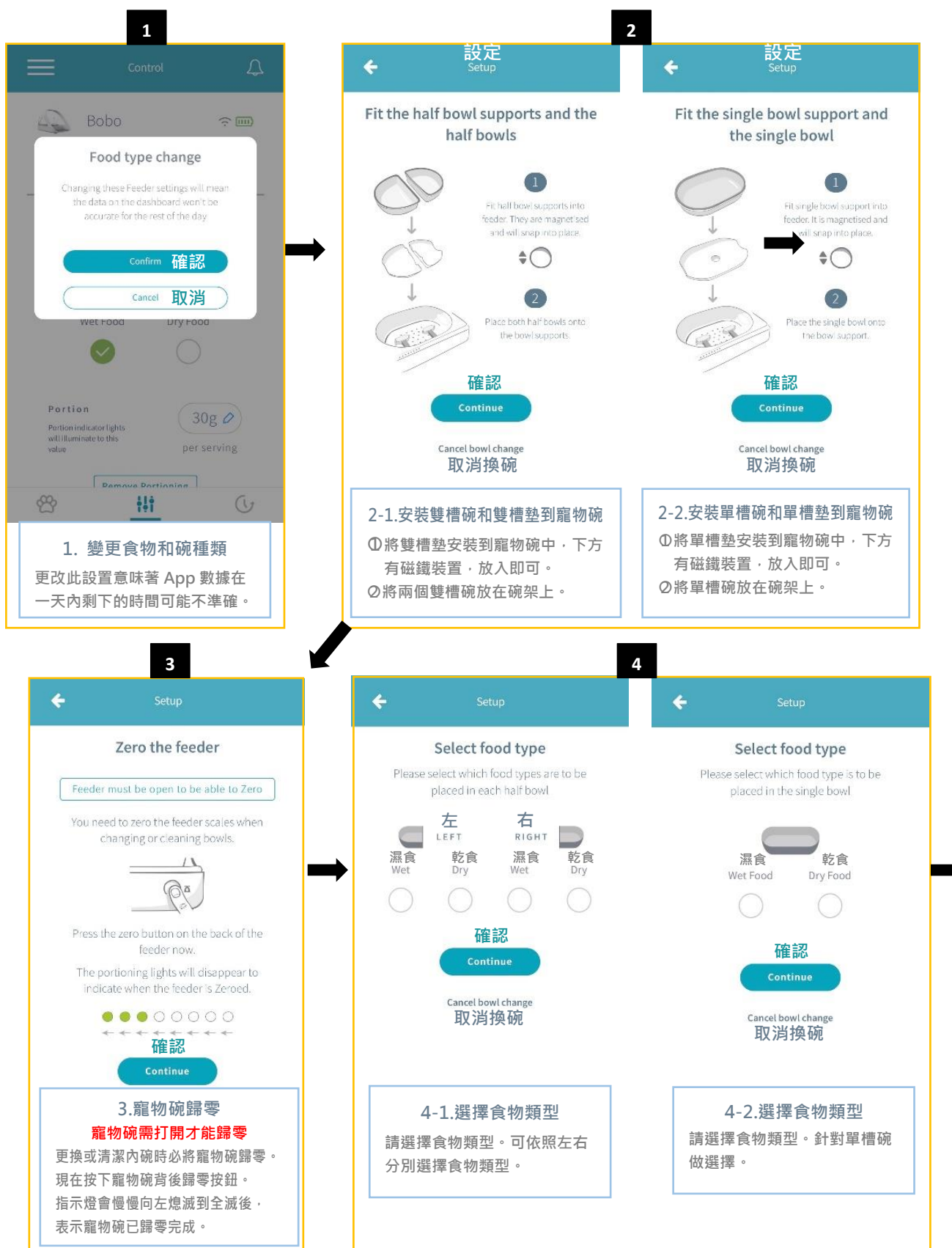

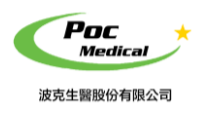

使用指南

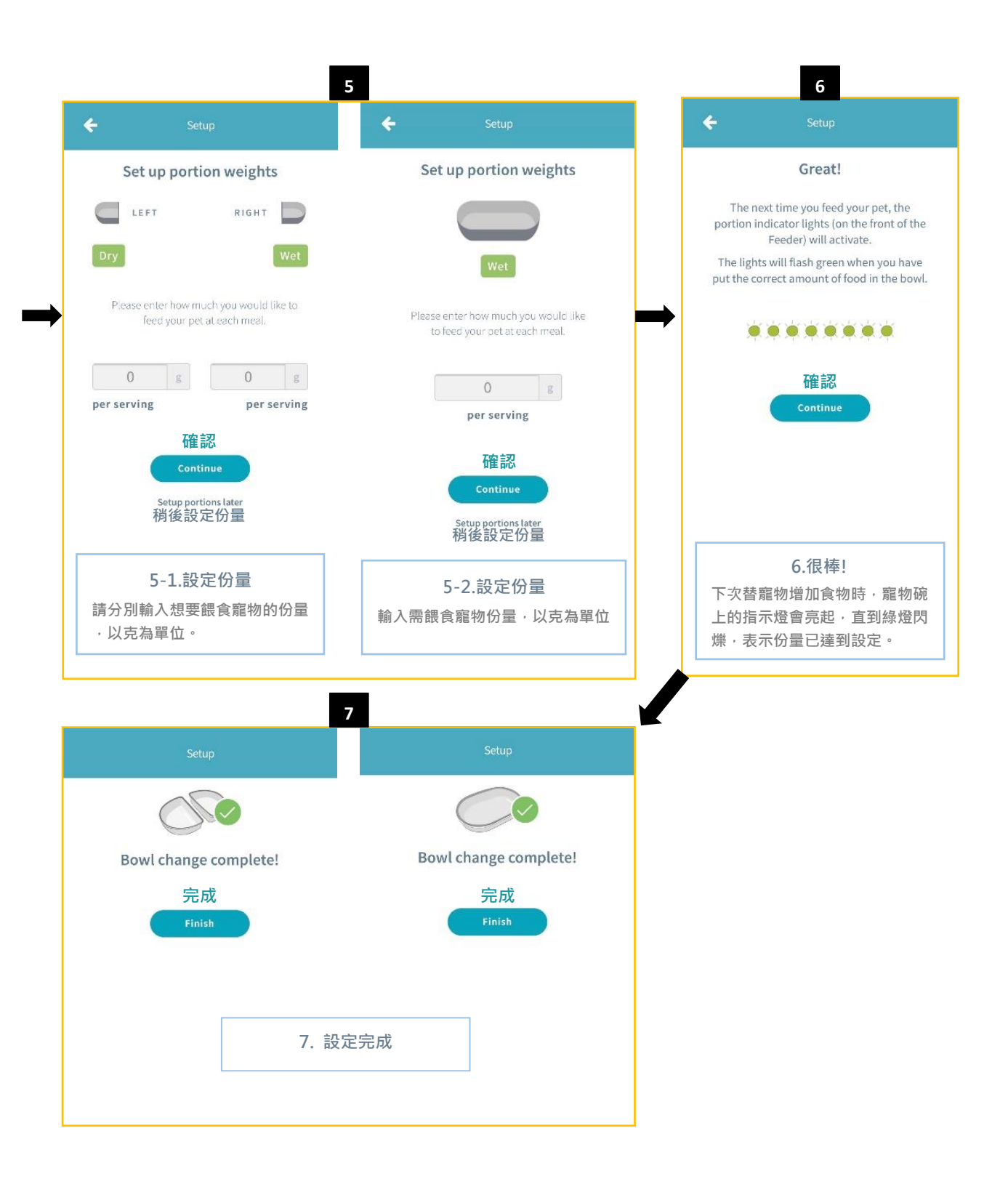

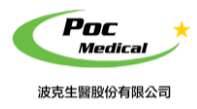

使用指南

## 餵食步驟

寵物碗份量設定

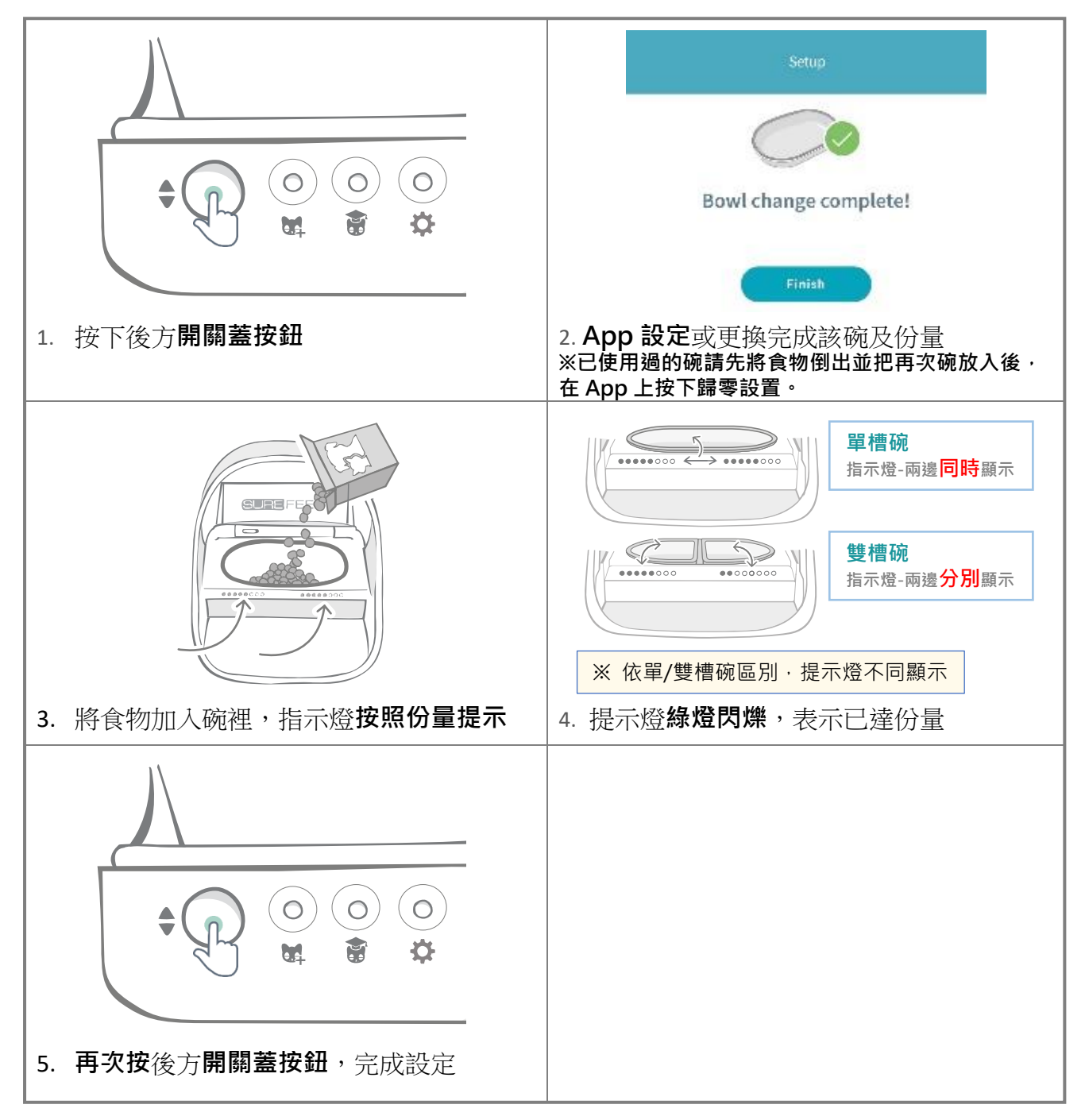

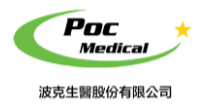

使用指南

## 3. Timeline 時間點 0

從此觀看家庭(Household)、寵物碗(Products)、寵物(Pets)、使用者(Users)所有使用狀況。

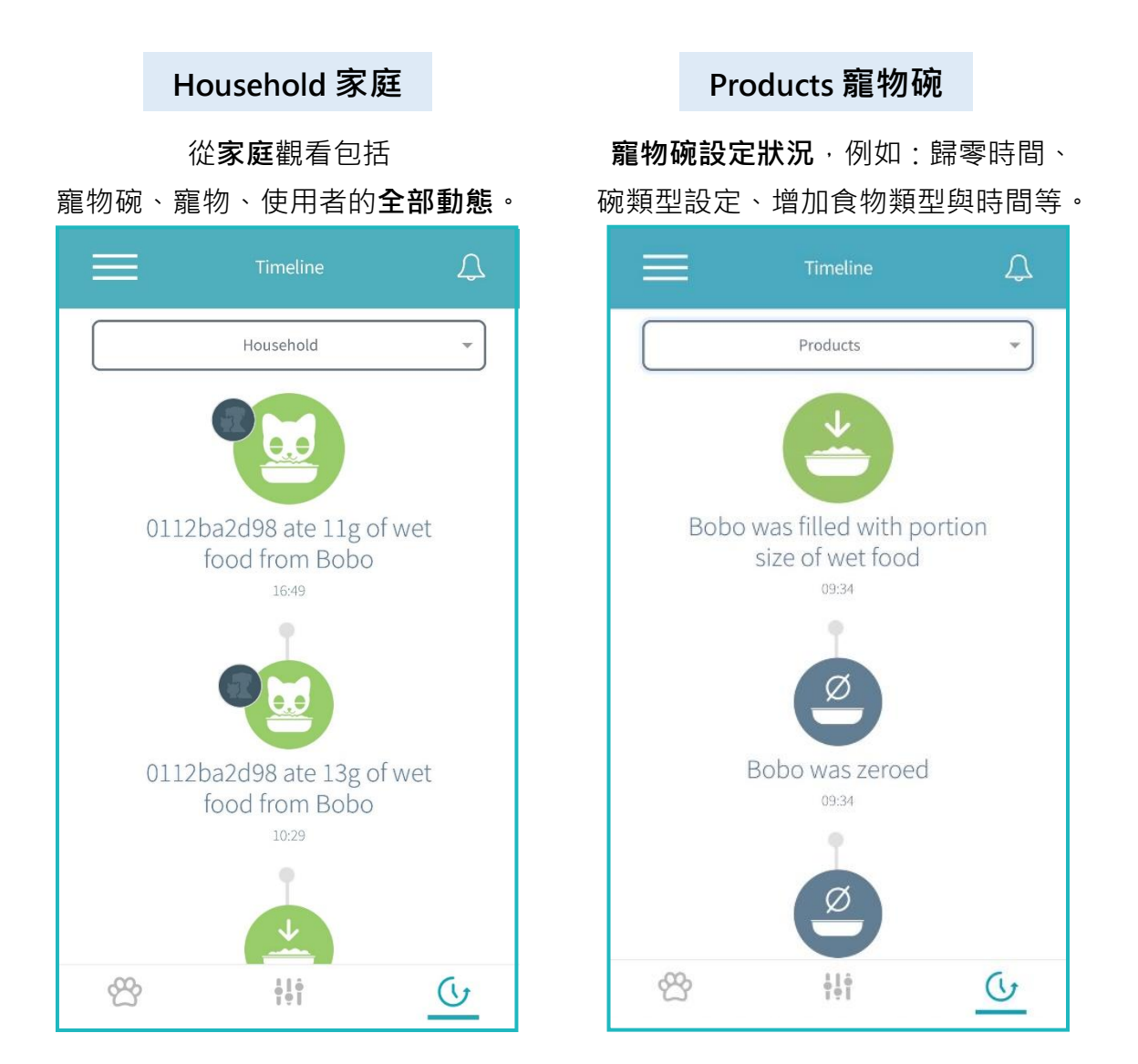

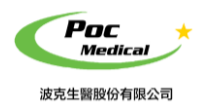

使用指南

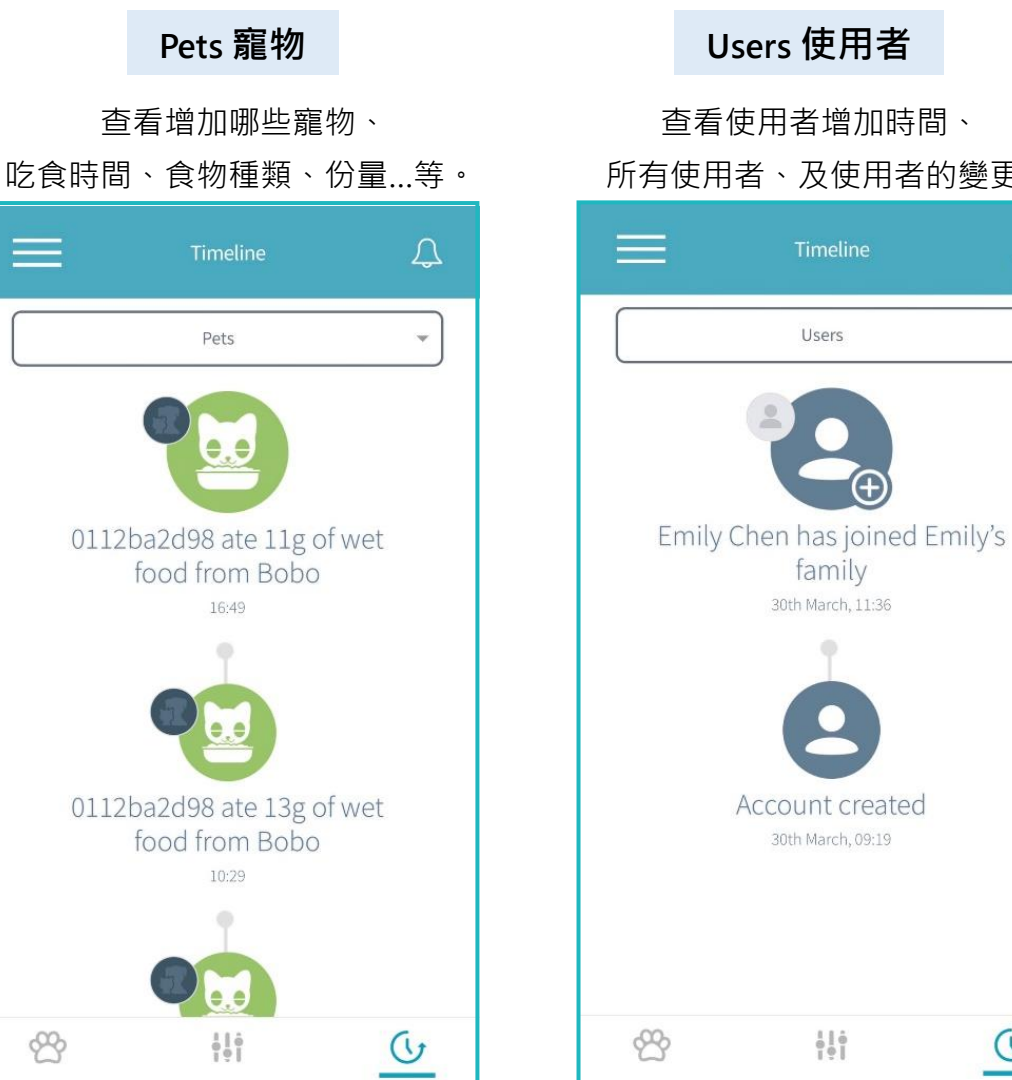

查看使用者增加時間、 所有使用者、及使用者的變更等。

 $\square$ 

w

0

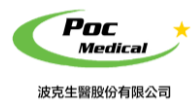

連網 智慧晶片感應寵物碗

使用指南

# 第二節 其它功能介紹

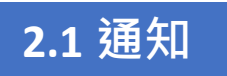

主頁右上角點 鈴鐺鈕 🕰

查看重大訊息通知,例如:寵物添加、新成員加入、新寵物碗加入、家庭群組加入...等。

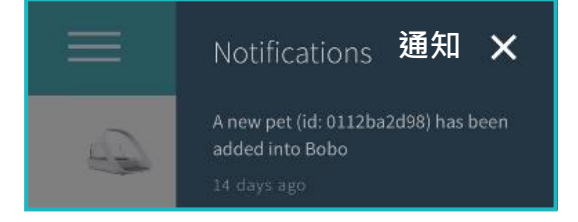

## 2.2 功能列

主頁左上角點功能選項鈕 🚍

查看、設定或增加:帳戶、家庭、寵物、使用者、上次更新時間、貓耳 Hub 連線狀態、寵物 碗連線狀態、電量...等。

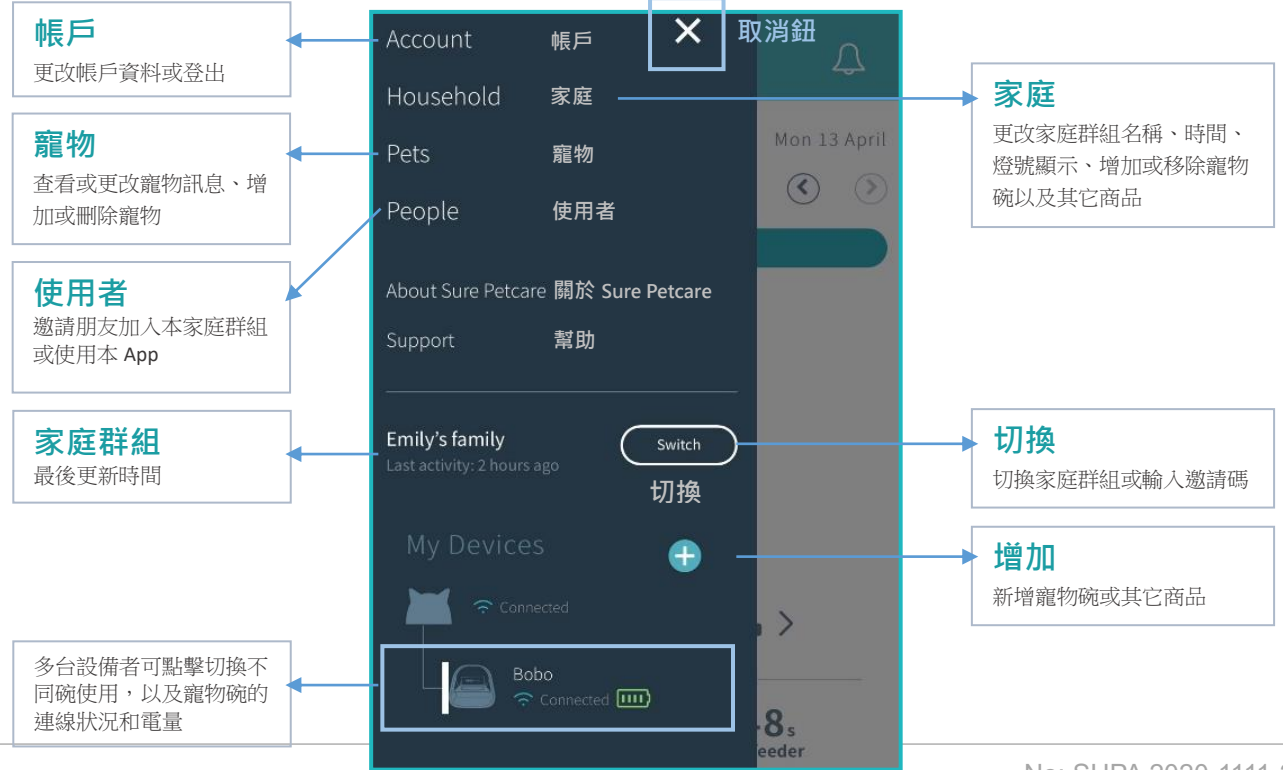

2

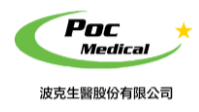

使用指南

## 帳戶

| ļ                              | 用戶資本資料                       |
|--------------------------------|------------------------------|
| ÷                              |                              |
|                                | Logout<br>登出                 |
|                                | 用戶照片                         |
| Firstname 名                    | Choose a Photo<br>選擇照片       |
| Emily                          |                              |
| Surname 姓                      |                              |
| Chen                           |                              |
| Email 🔳                        | 子信箱                          |
| emily@sunnysp                  | ortings.com                  |
| Select Country                 | 選擇國家                         |
| Taiwan                         | •                            |
| Select Langua                  | ge 選擇語言                      |
| English                        | ×                            |
| Units                          | 單位                           |
| Metric (g)<br>克<br>Time Format | Imperial (oz.)<br>盘司<br>時間格式 |
| AM/PM                          | 24 hour                      |
| 上午/下                           | 午 24 小時                      |

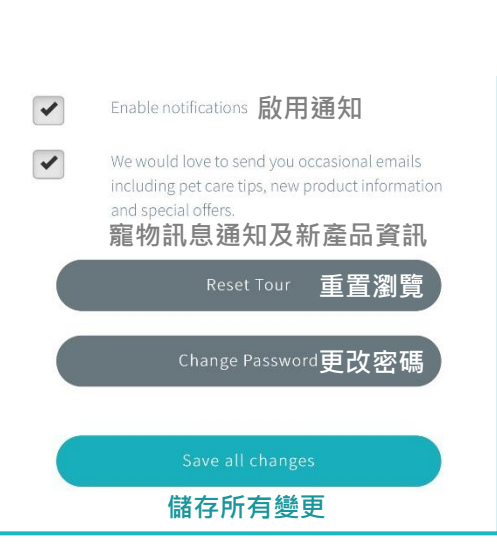

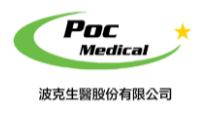

使用指南

### 家庭

| 貓耳燈設定                      |                       |  |  |  |  |
|----------------------------|-----------------------|--|--|--|--|
| ← 家庭<br>Household          |                       |  |  |  |  |
| Household 家庭               |                       |  |  |  |  |
| Emily's family             |                       |  |  |  |  |
| ⊙ Timezone 時區              |                       |  |  |  |  |
| (UTC+08:00) Asia/Taipei    |                       |  |  |  |  |
| Save<br>儲存                 |                       |  |  |  |  |
| Hub Lights <b>貓耳 Hub 燈</b> |                       |  |  |  |  |
| Bright  Dimmed    光亮  昏暗   | None<br>Æ             |  |  |  |  |
| Devices 裝置                 | Add Product +<br>增加商品 |  |  |  |  |
| Bobo                       | >                     |  |  |  |  |
| ↓<br>★<br>放置在家裡 · 怕太亮或影響   | 到其他家人可                |  |  |  |  |

調整貓耳 Hub 燈亮度

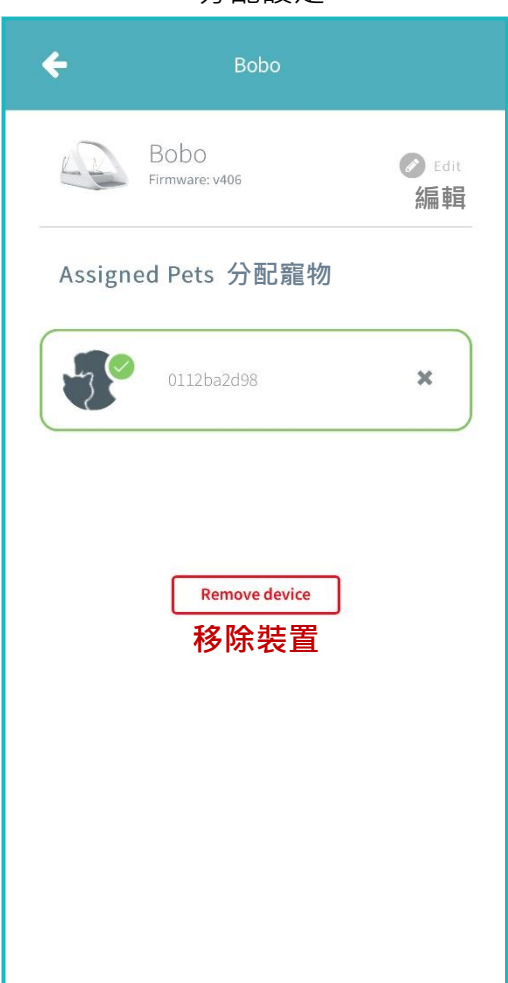

#### 分配設定

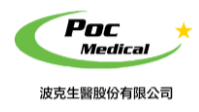

使用指南

## 寵物

### 寵物新增設定

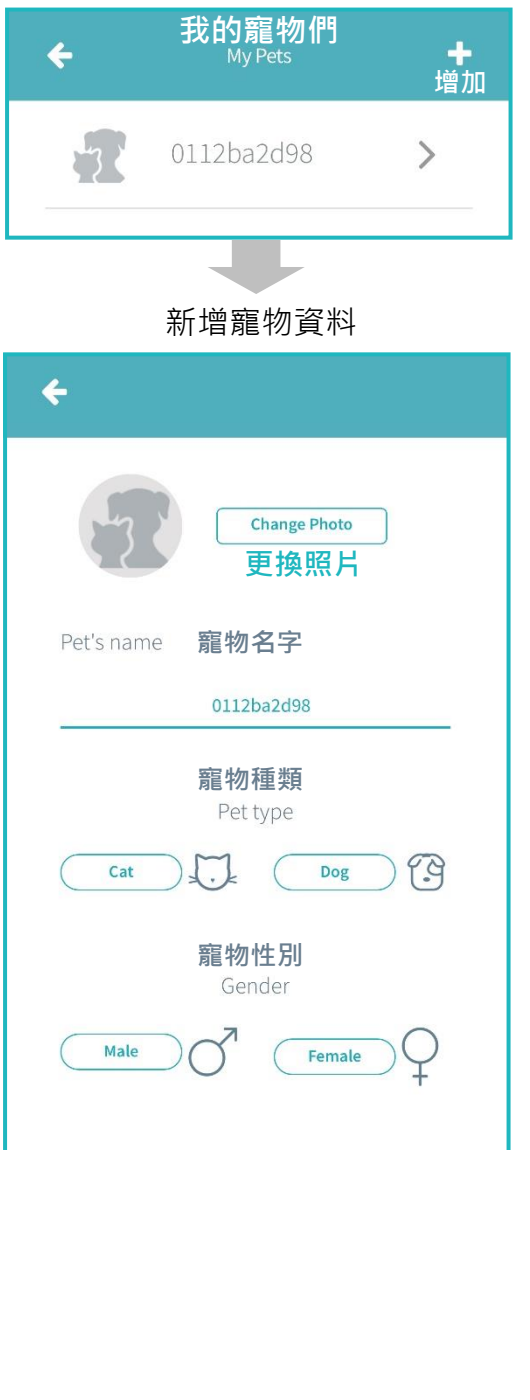

|               | <b>生日</b><br>D.O.B.        |       |
|---------------|----------------------------|-------|
|               | Select                     |       |
| Breed         | 品種                         |       |
| Weight (kg) 👖 | 重量                         |       |
|               | 0                          |       |
| Conditions    | 醫療紀錄                       |       |
|               | No Conditions              | ~     |
| Additional co | mments                     | 附加備註  |
|               | 儲存                         |       |
|               | Save                       |       |
| Dele          | te pet from h <u>ous</u> e | ehold |
| 從家            | 庭群組刪隊                      | 余寵物   |

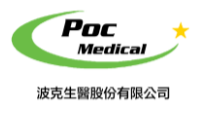

使用指南

### 使用者

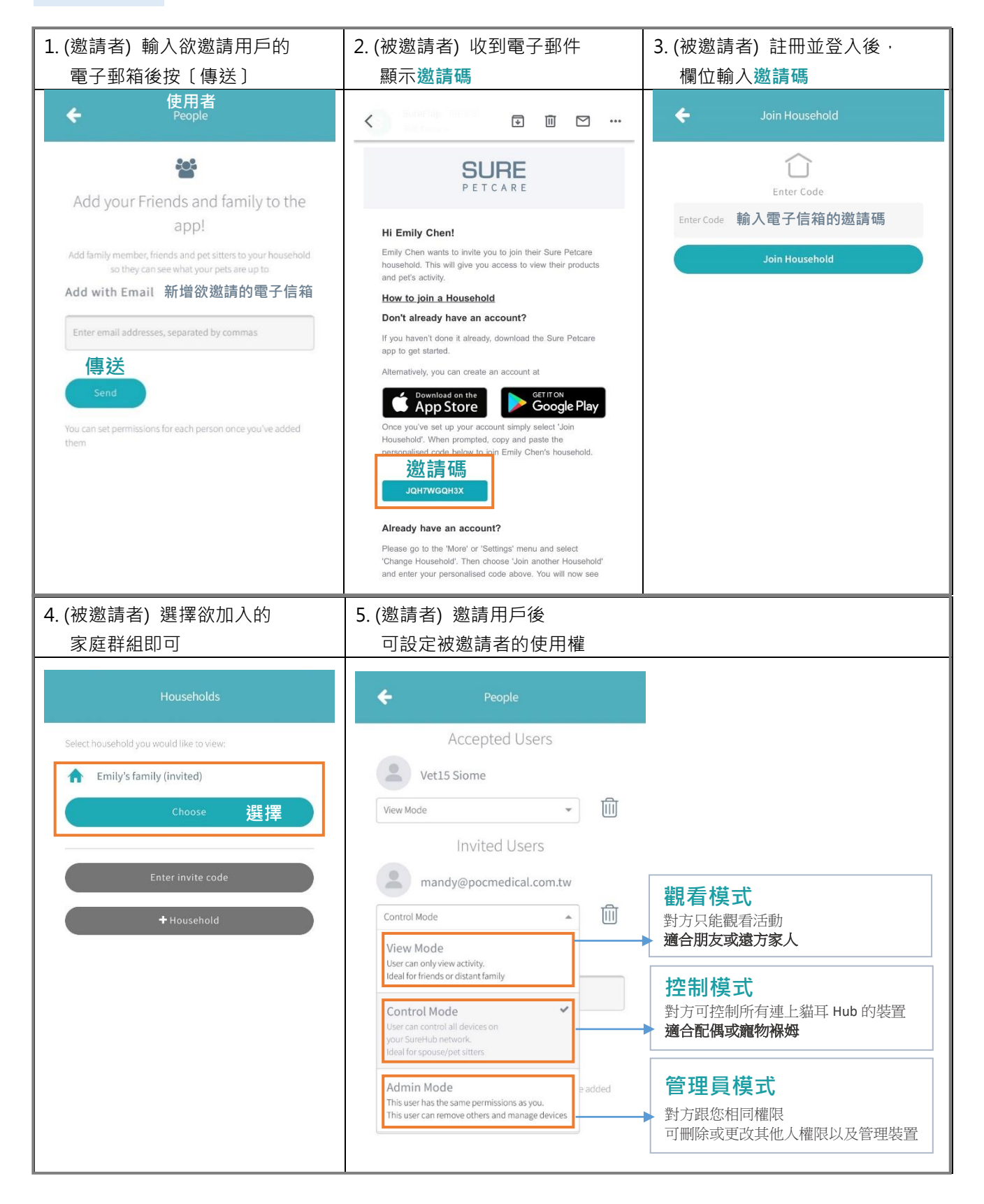

16

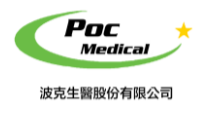

使用指南

## 切換

### 選擇家庭群組

| 家庭<br>Households                                      |
|-------------------------------------------------------|
| Select household you would like to view:<br>選擇想看的家庭群組 |
| Enter invite code<br>輸入邀請碼                            |
|                                                       |
|                                                       |
|                                                       |

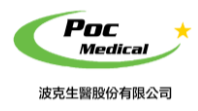

使用指南

# 聯絡我們

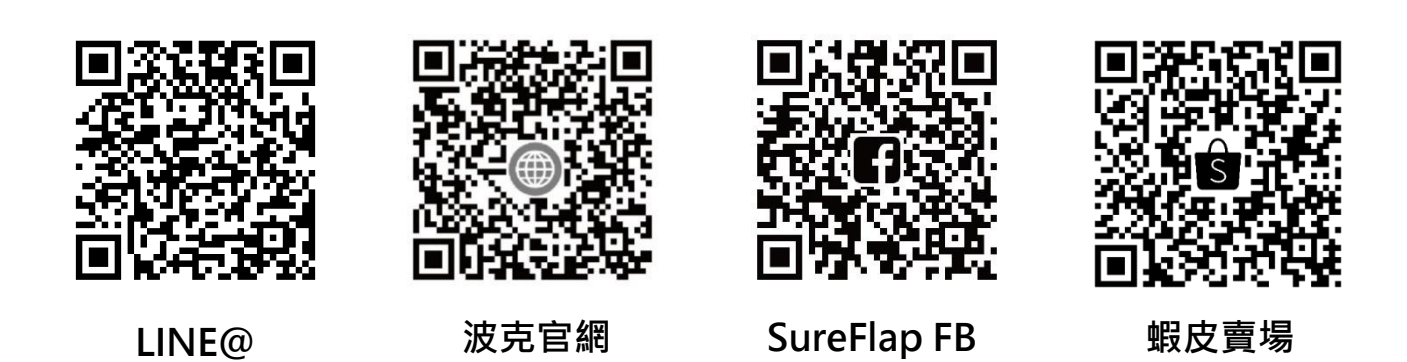

Poc Medical 波克生醫

波克生醫股份有限公司 POC Medical Inc. 51447 彰化縣溪湖鎮美溪路一段 30 號 T (04) 885 5173 F (03) 216 6918 hyt@pocmedical.com.tw